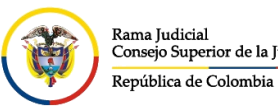

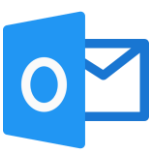

## CAMBIAR CONTRASEÑA DEL CORREO ELECTRÓNICO

Para ingresar a Outlook por el portal web se deben seguir los siguientes pasos:

Ingresar al portal web de la Rama Judicial <u>www.ramajudicial.gov.co</u>.

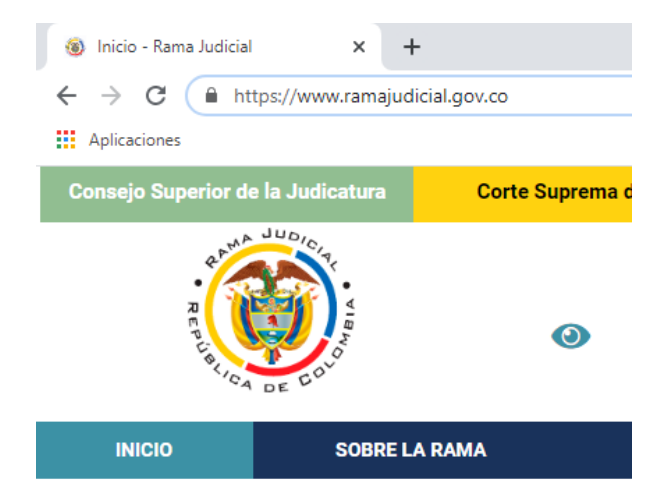

En el portal web, seleccione el perfil de navegación Servidores Judiciales

| Consejo Supe                          | rior de la Judicatura | Corte Suprema de | Justicia | Consejo       | de Estado                            | Corte Co | onstitucional   | Sala Juris               | diccional Disciplinaria     |
|---------------------------------------|-----------------------|------------------|----------|---------------|--------------------------------------|----------|-----------------|--------------------------|-----------------------------|
| R CAMA JUDICIA                        |                       |                  |          | Noviemb       | re 24 2020<br>Seleccionar Idioma   🔻 |          | q               | 1                        | <b>S</b>                    |
|                                       | ERIJCA DE COU         |                  | <b></b>  | 0 -           |                                      |          |                 | Libert<br>Repúblic       | ad y Orden<br>a de Colombia |
| INICIO                                | SOBRE LA RAMA         | CARRERA JL       | IDICIAL  | PUBLICACIONES | S CONT                               | RATACIÓN | ATENCIÓN AL USU | JARIO                    | MEDIDAS COVID19             |
| Seleccione su perfil de<br>navegacion |                       |                  | Ciudad   | danos         | Al                                   | oogados  |                 | Servidores<br>Judiciales |                             |

En Consultas frecuentes ubique la sección Correo Electrónico Institucional.

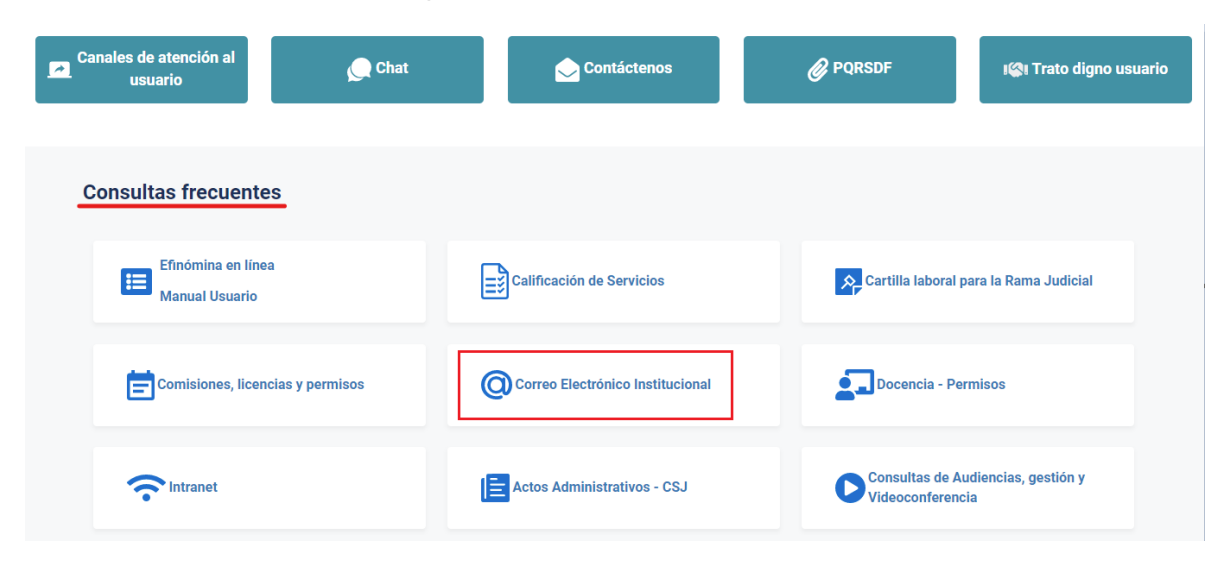

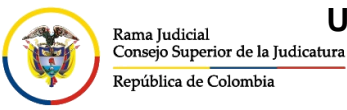

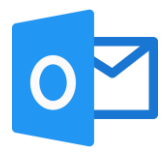

Una vez allí, seleccione la opción Ingresar al correo institucional.

## Servicio de Correo Electrónico y Herramientas colaborativas

Rama Judicial 🖷 Servicio de Correo Electrónico y Herramientas colaborativas 🖷 Inicio

Correo electrónico:

- Ingresar al correo institucional
- Manual del Correo Institucional
- <u>Aplicativo de Soporte de Correo</u>
- Mesa de ayuda correo electrónico CENDOJ
- Documento: Guía para ajustar la forma como se comparten documentos con OneDrive

Al dar clic en el enlace se direccionará a la página web del correo electrónico, allí deberá ingresar la cuenta de correo, seleccionar la opción **Siguiente**, ingresar la contraseña y seleccionar la opción **Iniciar sesión**.

| Outlook                                                                                                    | Outlook                                                                                                    |
|----------------------------------------------------------------------------------------------------|----------------------------------------------------------------------------------------------------|
| Microsoft  Diciar sesión Continuar a Outlook  pcapo365@cendoj.ramajudicial.gov.co  No tiene una cuenta? Cree una. No puede acceder a su cuenta? | <ul> <li>✓ pcapo365@cendoj.ramajudicial.gov.co</li> <li>Escribir contraseña</li> <li>✓ te olvidado mi contraseña</li> </ul>                          |
| C Opciones de inicio de sesión                                                                                                    | Señor(a) usuario(a) si ha olvidado su contraseña de<br>correo institucional, se puede comunicar a Bogotá al<br>Teléfono (1) 5658500 Ext. 7564 - 7562 |

Diligenciar el formulario teniendo en cuenta que en el primer campo se debe volver a escribir la contraseña actual, en los 2 siguientes campos debe escribir una nueva contraseña la cual debe contar con las siguientes características:

- A. Tener mínimo 8 caracteres Máximo 16
- B. Contener por lo menos 1 letra en mayúscula
- C. Contener letras minúsculas
- D. Contener números
- E. NO puede contener la letra  $\tilde{N}$
- F. NO contener términos como Juzgado, RamaJudicial, Cendoj.

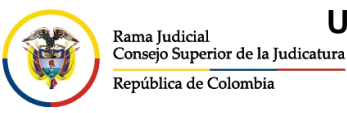

0

G. NO contener nombres de ciudades o departamentos

| Outlook                                                                                                    |
|----------------------------------------------------------------------------------------------------|
|                                                                                                    |
| Reare Justice And Street Street Stree |
| pcapo365@cendoj.ramajudicial.gov.co                                                                                                    |
| Actualizar contraseña                                                                                                    |
| Necesita actualizar la contraseña porque se trata de<br>la primera vez que inicia sesión o porque la<br>contraseña expiró.                                                                                                    |
|                                                                                                    |
|                                                                                                    |
|                                                                                                    |
| Iniciar sesión                                                                                                    |
| Señor(a) usuario(a) si ha olvidado su contraseña de<br>correo institucional, se puede comunicar a Bogotá al<br>Teléfono (1) 5658500 Ext. 7564 - 7562                                                                                                    |

Al seleccionar **Iniciar sesión**, si inicia sesión por primera vez en el equipo, aparecerá un recuadro el cual le permite reducir el número de veces que se le solicita que inicie sesión.

| Outlook                                                                                                    |  |  |  |  |
|----------------------------------------------------------------------------------------------------|--|--|--|--|
|                                                                                                    |  |  |  |  |
| Conservational and additional and the hardware Republic and Construction                                                                             |  |  |  |  |
| pcapo365@cendoj.ramajudicial.gov.co                                                                                                    |  |  |  |  |
| ¿Quiere mantener la sesión<br>iniciada?                                                                                                    |  |  |  |  |
| Haga esto para reducir el número de veces que se le<br>solicita que inicie sesión.                                                                   |  |  |  |  |
| No volver a mostrar                                                                                                    |  |  |  |  |
| No <u>Sí</u>                                                                                                    |  |  |  |  |
| Señor(a) usuario(a) si ha olvidado su contraseña de<br>correo institucional, se puede comunicar a Bogotá al<br>Teléfono (1) 5658500 Ext. 7564 - 7562 |  |  |  |  |

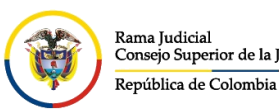

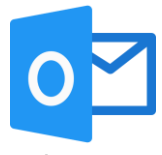

Una vez seleccionada la opción del punto anterior, ingresará al buzón de su cuenta de correo electrónico institucional.

|    | 0utlook               | ,                                       | 🖽 Llamada de Teams 🗔 🖬 🗟 🗘 🛞 ? 🚚 Prueba Capacitaci 🕑 |
|----|-----------------------|-----------------------------------------|------------------------------------------------------|
|    | 🗮 🗹 Mensaje nuevo     |                                         |                                                      |
|    | > Favoritos           | Prioritarios Otros Filtrar ~            |                                                      |
| 88 | ✓ Carpetas            |                                         |                                                      |
| Ø  | 🚨 Bandeja de entr     |                                         |                                                      |
| *  | 🖉 Borradores          |                                         |                                                      |
|    | ➢ Elementos envia     |                                         |                                                      |
|    | 🗓 Elementos elimin    |                                         |                                                      |
|    | 🛇 Correo no desea     | THE R.                                  |                                                      |
|    | 🖻 Archivo             |                                         |                                                      |
|    | Notas                 | Todo listo por hoy                      |                                                      |
|    | Historial de conv     | Disfrute de su bandeja de entrada vacía |                                                      |
|    | Carpeta nueva         |                                         |                                                      |
|    | > Archivo local:Prueb |                                         |                                                      |
|    | ∨ Grupos              |                                         |                                                      |
|    | 🗀 Auto Servicio 35    |                                         |                                                      |
|    | Nuevo grupo           |                                         |                                                      |

En caso de que desee realizar el cambio de la contraseña desde la configuración del correo electrónico institucional, se debe realizar los siguientes pasos:

Seleccione la inicial o imagen de la cuenta que se encuentra dentro de un círculo en la parte superior derecha. Luego seleccione **Ver cuenta** 

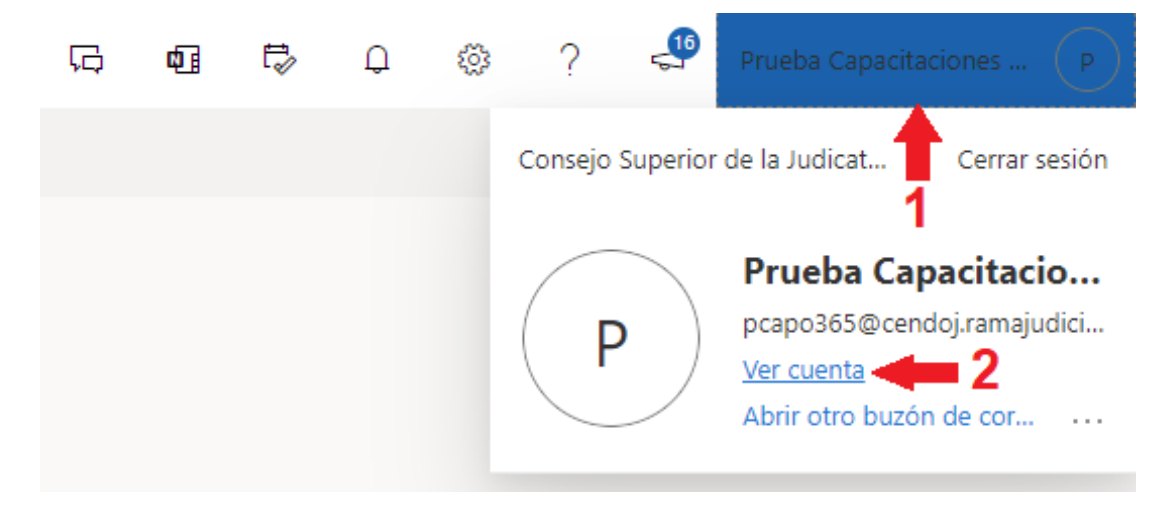

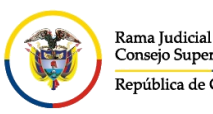

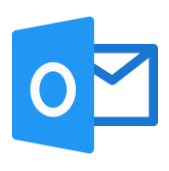

## En el menú ubicado a la izquierda seleccione Contraseña.

| III 🛞 Registration Mi cuenta                                                                                                    | 1∨                                                                             |                                                                          |                                                                                 | 品 ? ( |
|----------------------------------------------------------------------------------------------------|--------------------------------------------------------------------------------|--------------------------------------------------------------------------|---------------------------------------------------------------------------------|-------|
| R       Introducción         Ay       Información de segurid         Image: Dispositivos       Image: Dispositivos         Contraseña       Image: Dispositivos         Organizaciones       Image: Dispositivos | Prueba<br>Capacitaciones Office<br>365 Bogotá<br>Profesional Universitario     | Información de<br>seguridad<br>Mantenna los métodos de verificación y la | Contraseña<br>Questiona de su contraseña o<br>cámbiela si otra persona la sabe. |       |
| Configuración y privaci                                                                                                    | Consejo Superior De La Judicatura 00<br>Administrativa                         | información de seguridad actualizados.                                   | CAMBIAR CONTRASEÑA >                                                            |       |
| <ul> <li>Aplicaciones de Office</li> </ul>                                                                                                    | <ul> <li>pcapososuccentrolyramajuticiai.gov.co</li> <li>Bogotá D.C.</li> </ul> |                                                                          |                                                                                 |       |
| Suscripciones                                                                                                    | ¿Por qué no puedo editario? 🛈                                                  | Dispositivos                                                             | Organizaciones                                                                  |       |
|                                                                                                    |                                                                                | dispositivos conectados.                                                 | parte.                                                                          |       |

Diligenciar el formulario teniendo en cuenta que en el primer campo se debe volver a escribir la contraseña actual, en los 2 siguientes campos debe escribir una nueva contraseña la cual debe contar con las siguientes características:

- A. Tener mínimo 8 caracteres Máximo 16
- B. Contener por lo menos 1 letra en mayúscula
- C. Contener letras minúsculas
- D. Contener números
- E. NO puede contener la letra  $\tilde{N}$
- F. NO contener términos como Juzgado, RamaJudicial, Cendoj.
- G. NO contener nombres de ciudades o departamentos

Por último, seleccione Enviar

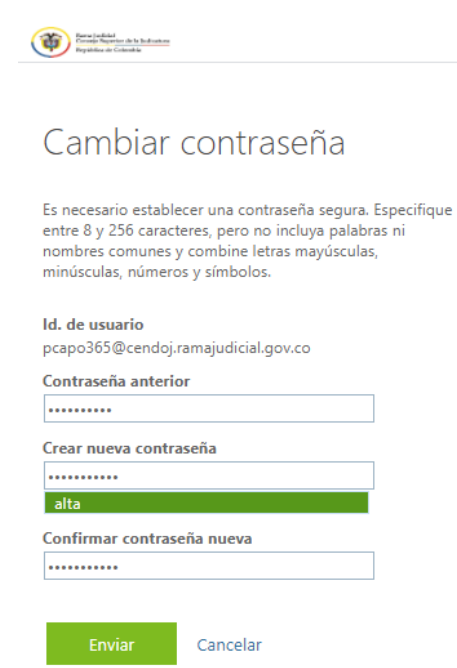